## Kaspersky Anti-Virus 2010

## Einstellungen für PN Handwerk

Beim Einsatz von Kasperski Anti-Virus kann die Arbeitsgeschwindigkeit in PN-Handwerk stark ausgebremst werden. Wenn Sie optimale Arbeitsgeschwindigkeit in PN-Handwerk erreichen wollen, dann sollten Sie die folgenden Einstellungen vornehmen.

- 1. Öffnen Sie Kaspersky.
- 2. Klicken Sie oben rechts auf "Einstellungen"
- 3. Klicken Sie links im Baumzweig Einstellungen auf "Gefahren und Ausnahmen"
- 4. Klicken Sie dann rechts bei "Ausnahmen" auf "Einstellungen"
- 5. Im Folgenden Fenster wählen Sie das Registerblatt "Vertrauenswürdige Programme"
- 6. Klicken Sie unten auf "Hinzufügen", um Access als Vertrauenswürdiges Programm hinzuzufügen.

Der Anwendungspfad ist im Normalfall "C:\Programme\Microsoft Office\ART\Office\MSACCESS.EXE"

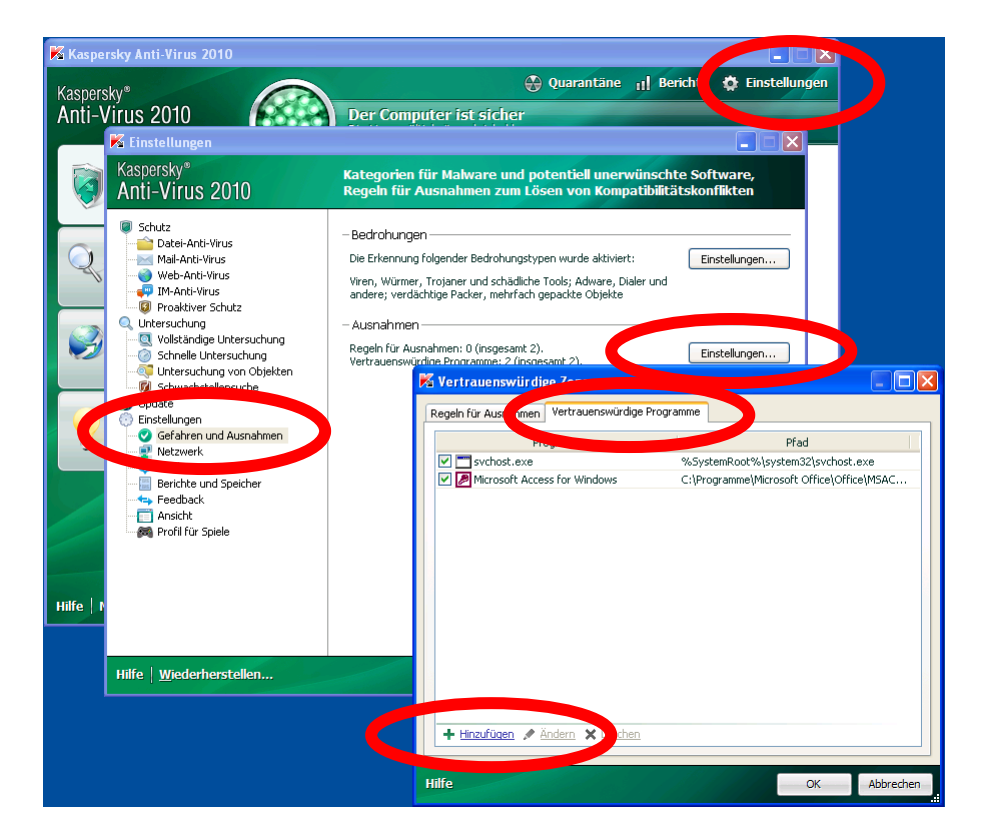